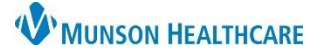

# Referral Authorizations for Authorization Staff

## Cerner PowerChart Ambulatory EDUCATION

**Summary:** Referral Management provides a streamlined means to transfer and monitor inbound and outbound referrals. Referral Management also offers integration with Revenue Cycle scheduling for a seamless workflow to manage inbound referrals. This document provides instructions on adding authorization information to referrals. **When:** October 18, 2021

Support: Ambulatory Informatics at 231-392-0229.

#### **Referral Authorizations**

Authorization information can be added to Referrals by the following:

1. Click Referral Management on the top toolbar in PowerChart in Revenue Cycle.

🌇 Referral Management

or the Referrals Icon

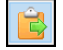

- 2. Click on the Patient-Centric Referrals tab.
  - a. You may also locate the patient from the Referral Management list and search by the patient's name by clicking Filter
    - i. See Referral Management Settings and Preferences document for instructions on creating Worklists if needed.
- 3. Click on Patient Search to search for the desired patient.
- 4. Click on the **white space** next to the patient's name to open and edit referral information. (Clicking directly on the patient's name will open their chart).

| Referral Management   ×   Patient-Centric Referrals   2     Patient Search   3   AMBMUNSON, CHANCE   ▼     Filter   Filter |                                        |                                           |                             |                      |                              |               |         |                                                                        |  |
|----------------------------------------------------------------------------------------------------|----------------------------------------|-------------------------------------------|-----------------------------|----------------------|------------------------------|---------------|---------|------------------------------------------------------------------------|--|
| Patient                                                                                                    | Indicators I                           | insurance                                 | Referred                    | Requeste             | Referred                     | Status        | Last Up | d Requeste                                                             |  |
| *AMBMUNSON, CHANCE 25 yrs M<br>DOB: OCT 20, 1995                                                                           | P                                      | Priority Health                           | Test MD, Phy.<br>08/05/2021 | Urology<br>Hematuria |                              | Not Started   | 08/05/2 | 021 08/05/2021                                                         |  |
| *AMBMUNSON, CHANCE 25 vrs M<br>DOB: OCT 20, 1995                                                                           | <b>4</b> P                             | Priority Health                           | Test MD, Phy.<br>07/16/2021 | Urology<br>Hematuria | Other External               | Prep for Send | 07/16/2 | 021 07/16/2021                                                         |  |
| *AMBMUNSON, CHANCE 25 yrs M C<br>DOB: OCT 20, 1995                                                                         | lick in the blank<br>next to the patie | ık space <sup>salth</sup> E<br>itient's ( | Bowden DO,<br>07/07/2021    | Urology<br>Hematuria | AuSable Urol<br>Stirling DO, | Completed     | 07/12/2 | Authorization information<br>can only be added for<br>select Statuses. |  |
|                                                                                                    | details.                               |                                           |                             |                      |                              |               |         |                                                                        |  |

- 5. Click on the Insurance Tab within the Case Details.
  - a. Insurance Information must be associated to the referral before adding or editing Authorization information. To do this:
    - i. Highlight the Health Plan.
      - ii. Click Associate.

| Status: Pending<br>Substatus: Edit                                                                                              | el Assign to me Assign<br>Case Number: 140003 |                  |                 |                   |               |            |     |  |  |
|----------------------------------------------------------------------------------------------------|-----------------------------------------------|------------------|-----------------|-------------------|---------------|------------|-----|--|--|
| Summary<br>Insurance In                                                                                                    | Comments Documents                            | (1) Insurance Sc | heduling        |                   |               |            | e   |  |  |
| Asso Seq                                                                                                    | Health Plan                                   | Payer            | Financial Class | Subscriber        | Member Number | Begin      | End |  |  |
| ( j ) 1                                                                                                    | Priority Health                               | Priority Health  | PRIORITY HEALTH | AMBMUNSON, CHANCE | 65412378900   | 06/22/2021 | -   |  |  |
| You can associate a health plan to the referral by highlighting a health plan in the table and clicking the 'Associate' button. |                                               |                  |                 |                   |               |            |     |  |  |

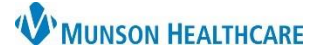

## Referral Authorizations for Authorization Staff

## Cerner PowerChart Ambulatory EDUCATION

- 6. Click Edit next to Authorization to enter Authorization information.
  - a. Authorization information can be **added or modified** for:
    - i. An outbound referral with a **Prep for Send** status.
    - ii. An inbound referral with a Pending Acceptance status.
  - b. Authorization information can be **added one time** for an inbound case in an **Accepted** status that does not have any authorization information added.
    - i. Authorization information cannot be modified when a referral is in an Accepted status.

| Sumn                               | Summary Comments Documents (1) Insurance   Insurance Information                                                                |                    |                          |                 |                 |                    |             |     |  |  |  |
|------------------------------------|----------------------------------------------------------------------------------------------------|--------------------|--------------------------|-----------------|-----------------|--------------------|-------------|-----|--|--|--|
| Asso                               | Seq                                                                                                    | Health Plan        | Plan Payer               |                 | Subscriber      | Member Number      | Grout Begin | End |  |  |  |
| °o                                 | 1                                                                                                    | Priority Health    | Priority Health          | PRIORITY HEALTH | AMBMUNSON, CH   | 65412378900        | 06/22/2021  |     |  |  |  |
| You can                            | You can associate a health plan to the referral by highlighting a health plan in the table and clicking the 'Associate' button. |                    |                          |                 |                 |                    |             |     |  |  |  |
| Authorization 6                    |                                                                                                    |                    |                          |                 |                 |                    |             |     |  |  |  |
| Authorization Number Authorization |                                                                                                    | Authorization Type | Authorization Status<br> |                 | Number Auth<br> | norized Begin Date |             |     |  |  |  |

Save

7. Enter Authorization information and click **Save**.